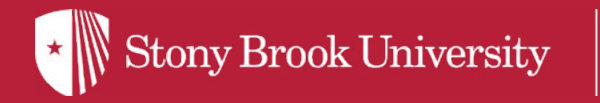

## **How to Order Your Course Materials**

| Home | Page of the second second                                                                                                    |
|------|----------------------------------------------------------------------------------------------------|
| E'   | liters My Information                                                                                                    |
| SB   | 30.Aint.Enerverse Johannetten<br>Sk.Aint. Insumstan                                                                                                    |
| P    | Besurd Y and Drosonal Data                                                                                                    |
|      | Charao My Sole Protects: Addresses Terras Proce Nucleus Enal Addresses Enal Addresses Enal Addresses Vert Nucleus Vert Nucleus States                   |
| -    | Camous Personal Information                                                                                                    |
|      | Contractingtion Professional TERPA Reference Generation                                                                                                 |
| 4    | Declara .                                                                                                    |
|      | Radent Administer                                                                                                    |
|      | Accitation lines                                                                                                    |
| 3h   | Badent Records A. Reportation                                                                                                    |
|      | Emiliart/Seam Verfauler. Anderes Desires Contents Anderes Anderes Desire Process Sealador. Emiliar Cat Surger Mater Mater Ann. 199. Certificator Surger |
| -    | Gamous, Einancial, Berritosa                                                                                                    |
|      | Account Information/Devenuel, Economia Aci, Henniew/Deventingenzoon/Natives: Set.Diffees.Nativation.Econom.Mr. Benk Accounts. Economics. Economics.     |
| 15   | Bhadent Employment Socials                                                                                                    |

Log into SOLAR with your SBU ID and password. Once logged in, under Student Records & Registration, select Enrollment.

| - |   |
|---|---|
|   | 5 |
| ⊾ |   |

|            | A 100 B                                                                                                    |                       |                                      |
|------------|----------------------------------------------------------------------------------------------------|-----------------------|--------------------------------------|
| large a    | - box - ad print - Spinst Sum                                                                                                    |                       | and the local de                     |
| and a      |                                                                                                    | 9.3                   |                                      |
| (make)     | the best (delement)                                                                                                    |                       |                                      |
| Ry Charles | Anna 1 60 1 600 1 600 1 60 1 10                                                                                                    | and the second second | Conception in the local data         |
| Wy Dane    | B/heldb                                                                                                    |                       |                                      |
|            | Anno Dana Salar Barra                                                                                                    | in) (196              | ing Taxation View                    |
|            | Consequences ( NAT & Name South                                                                                                    |                       | Dep                                  |
| B.C.L.     | C Street Sector State<br>S Street Street Street<br>S Street Street Street<br>S Street Street Street<br>S Street Street Street Street<br>S Street Street Street Street Street<br>S Street Street Stre | 2                     |                                      |
| COL        |                                                                                                    |                       | and the second distance              |
| (investor  | 1.0 10000                                                                                                    |                       | 4                                    |
| The same   | Committee of Female States                                                                                                    | Andrew March          | And in case of the local division of |
|            | Annual Contraction (19 101-10)                                                                                                    | - 22                  | and the latest                       |
|            | Annual Contraction of the other                                                                                                    | 10000 0000 100        | itti mahdus                          |
| CLE        | and Personal Reviewage                                                                                                    |                       | 100 million (1990)                   |
| -          |                                                                                                    | -                     | 5                                    |
|            | The state                                                                                                    | terrer int            | And in the local division of         |
| _          | Hardware Horizonte                                                                                                    | and the second        | ALL DOLLARS                          |
|            |                                                                                                    |                       | tog (min)                            |
| W10.4.14   |                                                                                                    |                       |                                      |

For each course, under the **View Textbook** column, select the View Textbook link.

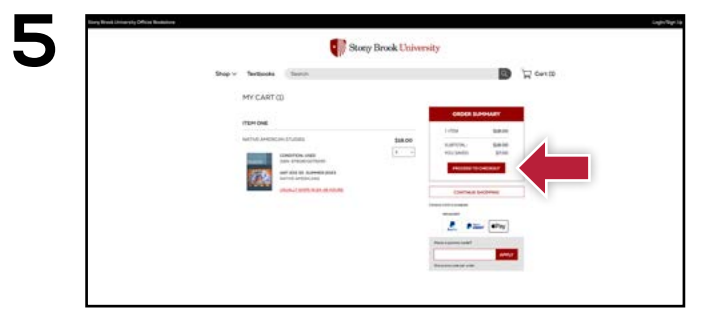

Review your order and select **Proceed to Checkout**.

| An Arty (the latest " dates brand the sense " |                         |                                  |
|-----------------------------------------------|-------------------------|----------------------------------|
| Contraction (Section 1)                       | printerios              | Phinteen and a second            |
| N. Strategister                               | En instance of the same | Entertain des here.              |
| index likeling                                | production in the lines | Chart of Statistics and American |
| the faith and a second second second          | 10 months               | minima                           |
| The second designed by                        |                         |                                  |
|                                               |                         |                                  |
|                                               |                         |                                  |
|                                               |                         |                                  |
|                                               |                         |                                  |

Select My Class Schedule, and then select a term and click Continue.

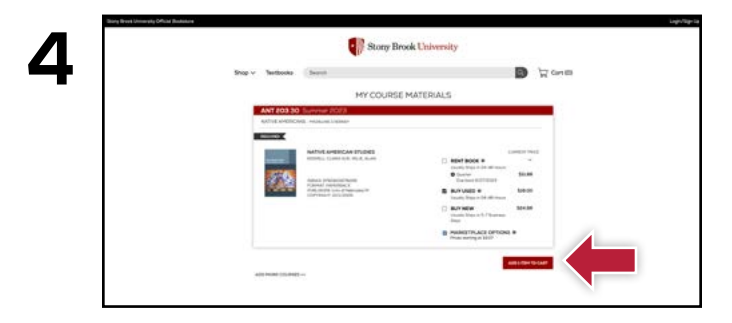

Select the items to be purchased, and click Add Item To Cart.

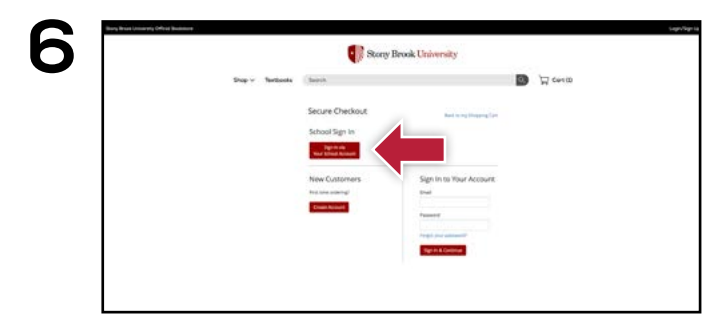

Sign In via Your School Account to complete the check out process.

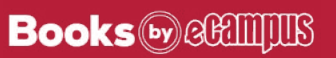